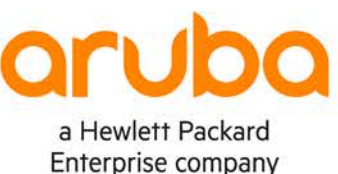

. . . . . . . . .

# Campus 3-Tier with Routed Access – RIPv2

IMPORTANT! THIS GUIDE ASSUMES THAT THE AOS-CX OVA HAS BEEN INSTALLED AND WORKS IN GNS3 OR EVE-NG. PLEASE REFER TO GNS3/EVE-NG INITIAL SETUP LABS IF REQUIRED. https://www.eve-ng.net/index.php/documentation/howtos/howto-add-aruba-cx-switch/

## **TABLE OF CONTENTS**

| Lab Objective                           |                                       |
|-----------------------------------------|---------------------------------------|
| Lab Network Layout                      |                                       |
| Lab Task 1 – Initialize the Switches an | d Configure IPv4 Addresses and RIPv23 |
| Lab Task 2 – Configure DHCP             |                                       |
| Lab Task 3 – Validate                   |                                       |
|                                         |                                       |

## Lab Objective

This is the first of a series of IPv4 labs for 3-tier campus networks. In this lab, you will configure RIPv2 routed access and DHCP server to test client reachability across the network.

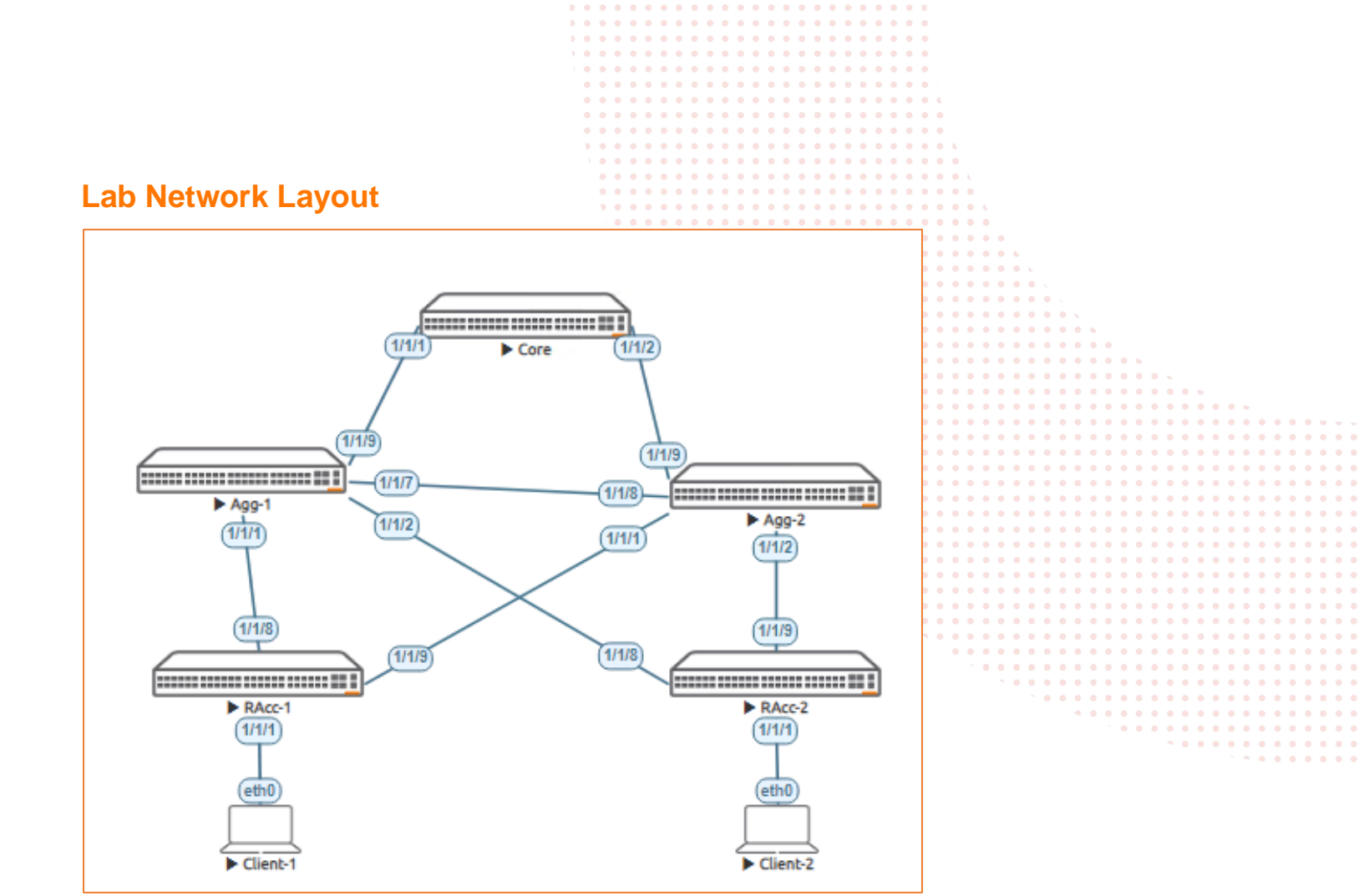

Figure 1. Lab topology and addresses

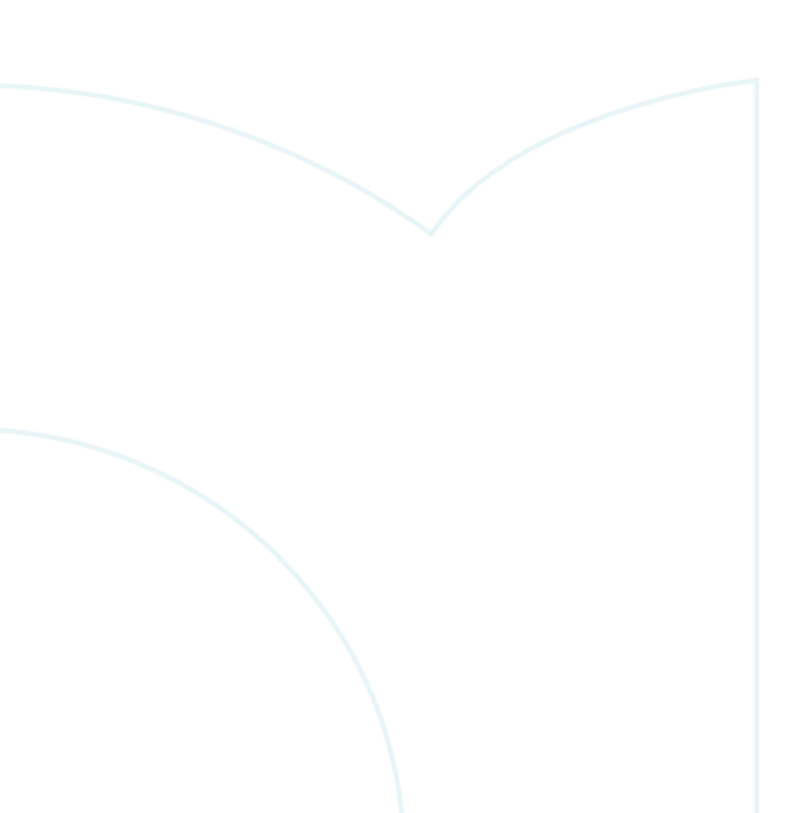

Table 1. IPv4 Addresses

| Device            | Interface  | IPv6 address | Subnet Mask |
|-------------------|------------|--------------|-------------|
| Core              | Loopback 0 | 10.0.0.1     | /30         |
|                   | 1/1/1      | 10.0.1.1     | /30         |
|                   | 1/1/2      | 10.0.2.1     | /30         |
| Agg-1             | Loopback 0 | 10.0.0.2     | /32         |
|                   | 1/1/9      | 10.0.1.2     | /30         |
|                   | 1/1/8      | 10.0.3.1     | /30         |
|                   | 1/1/2      | 10.0.4.1     | /30         |
|                   | 1/1/1      | 10.0.5.1     | /30         |
| Agg-2             | Loopback 0 | 10.0.0.3     | /32         |
|                   | 1/1/9      | 10.0.2.2     | /30         |
|                   | 1/1/8      | 10.0.3.2     | /30         |
|                   | 1/1/2      | 10.0.6.1     | /30         |
|                   | 1/1/1      | 10.0.7.1     | /30         |
| RAcc-1            | Loopback 0 | 10.0.0.4     | /32         |
|                   | 1/1/8      | 10.0.5.2     | /30         |
|                   | 1/1/9      | 10.0.7.2     | /30         |
|                   | VLAN 11    | 10.0.11.1    | /24         |
| RAcc-2            | Loopback 0 | 10.0.0.5     | /32         |
|                   | 1/1/8      | 10.0.4.2     | /30         |
|                   | 1/1/9      | 10.0.6.2     | /30         |
|                   | VLAN 12    | 10.0.12.1    | /24         |
| IPv4 Client 1 & 2 | DHCP       |              |             |

#### Recommended AOS-CX Switch Simulator Version: 10:07:0010

Login to each switch with username: admin and no password. You will be prompted to assign a new password.

## Lab Task 1 – Initialize the Switches and Configure IPv4 Addresses and RIPv2

#### **Core Switch**

```
configure
session-timeout 0
hostname Core
router rip 1
interface loopback 0
ip address 10.0.0.1/32
ip rip 1 10.0.0.1
```

```
interface 1/1/1
no shutdown
ip address 10.0.1.1/30
ip rip 1 10.0.1.1
exit
interface 1/1/2
no shutdown
ip address 10.0.2.1/30
ip rip 1 10.0.2.1
exit
write memory
```

#### Agg-1 Switch

configure session-timeout 0 hostname Agg-1 router rip 1 interface loopback 0 ip address 10.0.0.2/32 ip rip 1 10.0.0.2 interface 1/1/9 no shutdown ip address 10.0.1.2/30 ip rip 1 10.0.1.2 exit interface 1/1/8 no shutdown ip address 10.0.3.1/30 ip rip 1 10.0.3.1 exit interface 1/1/2 no shutdown ip address 10.0.4.1/30 ip rip 1 10.0.4.1 exit interface 1/1/1 no shutdown ip address 10.0.5.1/30 ip rip 1 10.0.5.1 exit write memory

#### Agg-2 Switch

configure session-timeout 0 hostname Agg-2 router rip 1 interface loopback 0 ip address 10.0.0.3/32 ip rip 1 10.0.0.3 interface 1/1/9 no shutdown ip address 10.0.2.2/30 ip rip 1 10.0.2.2 exit interface 1/1/8 no shutdown ip address 10.0.3.2/30 ip rip 1 10.0.3.2 exit interface 1/1/2 no shutdown ip address 10.0.6.1/30 ip rip 1 10.0.6.1 exit

|   |     | • |     |     |          |     | • |     |   |     |     | • |     | •   |     |     |   |     |     |   |     |     |   |     |     |     |   |     |     |   |     |
|---|-----|---|-----|-----|----------|-----|---|-----|---|-----|-----|---|-----|-----|-----|-----|---|-----|-----|---|-----|-----|---|-----|-----|-----|---|-----|-----|---|-----|
|   |     |   |     |     |          |     |   |     |   |     |     |   |     |     |     |     |   |     |     |   |     |     |   |     |     |     |   |     |     |   |     |
|   |     |   |     |     |          |     |   |     |   |     |     |   |     |     |     |     |   |     |     |   |     |     |   |     |     |     |   |     |     |   |     |
|   |     |   |     |     |          |     |   |     |   |     |     |   |     |     |     |     |   |     |     |   |     |     |   |     |     |     |   |     |     |   |     |
| • | 0 0 | • | 0 0 | 0 0 | 0 0      | • • | • | • • | • | •   | 0 0 | • | 0 0 | •   |     |     |   |     |     |   |     |     |   |     |     |     |   |     |     |   |     |
| • |     | • |     |     |          |     |   |     |   |     |     | • |     |     |     |     |   |     |     |   |     |     |   |     |     |     |   |     |     |   |     |
|   |     |   |     |     |          |     |   |     |   |     |     |   |     |     |     |     |   |     |     |   |     |     |   |     |     |     |   |     |     |   |     |
|   |     |   |     |     |          |     |   |     |   |     |     |   |     |     |     |     |   |     |     |   |     |     |   |     |     |     |   |     |     |   |     |
|   |     |   |     |     |          |     |   |     |   |     |     |   |     |     |     |     |   |     |     |   |     |     |   |     |     |     |   |     |     |   |     |
|   | • • | • | • • |     | • •      | • • | • | • • | • | •   | • • | • | • • | •   | 0 6 |     |   |     |     |   |     |     |   |     |     |     |   |     |     |   |     |
|   | • • | • | • • | 0 0 | 0 0      | • • | • | • • | • | 0   | 0 0 | • |     | 0 0 |     |     |   |     |     |   |     |     |   |     |     |     |   |     |     |   |     |
|   |     | • |     |     |          |     | • |     |   |     |     | • |     |     |     |     |   |     |     |   |     |     |   |     |     |     |   |     |     |   |     |
|   |     |   |     |     |          |     |   |     |   |     |     |   |     |     |     |     |   |     |     |   |     |     |   |     |     |     |   |     |     |   |     |
|   |     |   |     |     |          |     |   |     |   |     |     |   |     |     |     | ÷ . |   |     |     |   |     |     |   |     |     |     |   |     |     |   |     |
|   |     |   |     |     |          |     |   |     |   |     |     |   |     |     |     |     |   |     |     |   |     |     |   |     |     |     |   |     |     |   |     |
|   |     |   |     |     |          |     |   |     |   |     |     |   |     |     |     |     |   |     |     |   |     |     |   |     |     |     |   |     |     |   |     |
|   | •   | ٠ | • • | 0 0 | 0 0      | • • | • | • • | • | •   | 0 0 | • | • • | •   | • • | • • | • |     |     |   |     |     |   |     |     |     |   |     |     |   |     |
|   |     | • | • • |     | 0 0      | • • | • |     |   | •   |     | • |     |     |     |     | • | 6   |     |   |     |     |   |     |     |     |   |     |     |   |     |
|   |     | • |     |     |          |     | • |     |   |     |     |   |     |     |     |     |   | •   |     |   |     |     |   |     |     |     |   |     |     |   |     |
|   |     |   |     |     |          |     |   |     |   |     |     |   |     |     |     |     |   |     |     |   |     |     |   |     |     |     |   |     |     |   |     |
|   |     |   |     |     |          |     |   |     |   |     |     |   |     |     |     |     |   |     |     |   |     |     |   |     |     |     |   |     |     |   |     |
|   |     |   |     |     |          |     |   |     |   |     |     |   |     |     |     |     |   |     |     |   |     |     |   |     |     |     |   |     |     |   |     |
|   |     |   | • • | •   | • •      | • • | • | • • | • |     | • • | • | • • | •   | • • | • • | • | • • | • • |   |     |     |   |     |     |     |   |     |     |   |     |
|   |     |   | ۱.  |     |          | • • | • | • • | • | •   | 0 0 | • | • • | •   | •   | • • | • | • • |     | • | •   |     |   |     |     |     |   |     |     |   |     |
|   |     |   | •   |     | • •      |     | • | • • |   | •   |     | • |     | •   |     |     | • | • • |     | • |     |     |   |     |     |     |   |     |     |   |     |
|   |     |   |     |     |          |     |   |     |   |     |     |   |     |     |     |     |   |     |     |   |     |     |   |     |     |     |   |     |     |   |     |
|   |     |   |     |     |          |     |   |     |   |     |     |   |     |     |     |     |   |     |     |   |     |     |   |     |     |     |   |     |     |   |     |
|   |     |   |     |     |          |     |   |     |   |     |     |   |     |     |     |     |   |     |     |   |     |     |   |     |     |     |   |     |     |   |     |
|   |     |   |     |     |          |     |   |     |   |     |     |   |     |     |     |     |   |     |     |   |     |     |   |     |     |     |   |     |     |   |     |
|   |     |   |     |     | <b>`</b> | • • | • | • • | • | •   | 0 0 | • | • • | •   | • • | • • | • | • • | • • | • | • • | • • | • | •   | •   | 0 0 | - |     |     |   |     |
|   |     |   |     |     | •        | • • | • | • • | 0 | • • |     | • | • • | •   | • • | • • | • | • • | • • | • | • • | • • | • | •   | • • | • • | • | • • | • • |   |     |
|   |     |   |     |     |          |     | • | • • |   |     |     | • |     |     |     |     | • | • • |     | • | • • |     | • |     |     |     | • |     |     | • |     |
|   |     |   |     |     |          |     |   |     |   |     |     |   |     |     |     |     |   |     |     |   |     |     |   |     |     |     |   |     |     |   |     |
|   |     |   |     |     |          |     |   |     |   |     |     |   |     |     |     |     |   |     |     |   |     |     |   |     |     |     |   |     |     |   |     |
|   |     |   |     |     |          |     |   |     |   |     |     |   |     |     |     |     |   |     |     |   |     |     |   |     |     |     |   |     |     |   |     |
|   |     |   |     |     |          |     |   |     |   |     |     |   |     | •   |     |     | • | • • |     |   |     |     | • |     |     |     | • | • • |     |   |     |
|   |     |   |     |     |          |     |   | • • | • | •   | 0 0 | • | • • | •   | • • | • • | • | • • |     | • | • • | • • | • | • • | •   | • • | • | • • | • • | • | 0 0 |
|   |     |   |     |     |          |     |   |     |   | • • | 0 0 | • | • • | •   | • • | • • | • | • • | • • | • | • • | • • | • | •   | •   | 0 0 | • | • • |     | • | • • |
|   |     |   |     |     |          |     |   |     |   |     |     | • |     |     |     |     | • | • • |     | • |     |     |   |     |     |     | • |     |     | • |     |
|   |     |   |     |     |          |     |   |     |   |     |     |   |     |     |     |     |   |     |     |   |     |     |   |     |     |     |   |     |     |   |     |
|   |     |   |     |     |          |     |   |     |   |     |     |   |     |     |     |     |   |     |     |   |     |     |   |     |     |     |   |     |     |   |     |
|   |     |   |     |     |          |     |   |     |   |     |     |   |     |     |     |     |   |     |     |   |     |     |   |     |     |     |   |     |     |   |     |
|   |     |   |     |     |          |     |   |     |   |     | 0 0 | • | • • |     | • • | • • | • | • • | • • | • | • • | • • | • |     | •   | • • | • | • • |     | • |     |
|   |     |   |     |     |          |     |   |     |   |     |     | • | • • | •   | • • | • • | • | • • | • • | • | • • | • • | • | • • | •   | 0 0 | • | • • | • • | • | • • |
|   |     |   |     |     |          |     |   |     |   |     |     |   | • • |     |     |     | • | • • |     | • | • • |     | • |     |     | 0 0 | • |     | 0.0 | • | • • |
|   |     |   |     |     |          |     |   |     |   |     |     |   |     |     |     |     | • |     |     | • |     |     | • |     |     |     | • |     |     | • |     |
|   |     |   |     |     |          |     |   |     |   |     |     |   |     |     |     |     |   |     |     |   |     |     |   |     |     |     |   |     |     |   |     |
|   |     |   |     |     |          |     |   |     |   |     |     |   |     |     |     |     |   |     |     |   |     |     |   |     |     |     |   |     |     |   |     |
|   |     |   |     |     |          |     |   |     |   |     |     |   |     |     |     |     |   |     |     |   |     |     |   |     |     |     |   |     |     |   |     |
|   |     |   |     |     |          |     |   |     |   |     |     |   |     |     |     |     | • | • • | • • | • |     | • • | • | •   | 0   | 0 0 | • |     | 0 0 | • |     |
|   |     |   |     |     |          |     |   |     |   |     |     |   |     |     |     |     |   | • • | • • | • | • • | • • | • | • • | •   | • • | • | • • | • • | • | • • |
|   |     |   |     |     |          |     |   |     |   |     |     |   |     |     |     |     |   |     |     | • |     |     | • |     | •   |     | • |     | • • | • |     |
|   |     |   |     |     |          |     |   |     |   |     |     |   |     |     |     |     |   |     |     |   |     |     |   |     |     |     |   |     |     |   |     |
|   |     |   |     |     |          |     |   |     |   |     |     |   |     |     |     |     |   |     |     |   |     |     |   |     |     |     |   |     |     |   |     |
|   |     |   |     |     |          |     |   |     |   |     |     |   |     |     |     |     |   |     |     |   |     |     |   |     |     |     |   |     |     |   |     |
|   |     |   |     |     |          |     |   |     |   |     |     |   |     |     |     |     |   |     |     |   |     |     |   |     |     |     |   |     |     |   |     |
|   |     |   |     |     |          |     |   |     |   |     |     |   |     |     |     |     |   |     |     |   |     |     |   |     |     |     |   | • • | • • | • | • • |
|   |     |   |     |     |          |     |   |     |   |     |     |   |     |     |     |     |   |     |     |   |     |     |   |     |     |     |   |     |     |   |     |

```
interface 1/1/1
  no shutdown
  ip address 10.0.7.1/30
  ip rip 1 10.0.7.1
      exit
write memory
```

#### **RAcc-1 Switch**

configure session-timeout 0 hostname RAcc-1 router rip 1 interface loopback 0 ip address 10.0.0.4/32 ip rip 1 10.0.0.4 interface 1/1/8 no shutdown ip address 10.0.5.2/30 ip rip 1 10.0.5.2 exit interface 1/1/9 no shutdown ip address 10.0.7.2/30 ip rip 1 10.0.7.2 exit vlan 11 interface vlan 11 ip address 10.0.11.1/24 ip rip 1 10.0.11.1 exit interface 1/1/1 no shutdown no routing vlan access 11 write memory

#### RAcc-2 Switch

configure session-timeout 0 hostname RAcc-2 router rip 1 interface loopback 0 ip address 10.0.0.5/32 ip rip 1 10.0.0.5 interface 1/1/8 no shutdown ip address 10.0.4.2/30 ip rip 1 10.0.4.2 exit interface 1/1/9 no shutdown ip address 10.0.6.2/30 ip rip 1 10.0.6.2 exit vlan 12 interface vlan 12 ip address 10.0.12.1/24 ip rip 1 10.0.12.1 exit interface 1/1/1 no shutdown no routing vlan access 12 write memory

30 30 30 7/24

Test connectivity between switches by pinging loop back and interface addresses from each switch. Also check that the desired RIP neighbors appear. Agg-2# ping 10.0.0.4 PING 10.0.0.4 (10.0.0.4) 100(128) bytes of data. 108 bytes from 10.0.0.4: icmp\_seq=1 ttl=64 time=2.61 ms 108 bytes from 10.0.0.4: icmp\_seq=2 ttl=64 time=2.99 ms 108 bytes from 10.0.0.4: icmp\_seq=3 ttl=64 time=3.21 ms 108 bytes from 10.0.0.4: icmp\_seq=4 ttl=64 time=2.12 ms 108 bytes from 10.0.0.4: icmp\_seq=5 ttl=64 time=1.86 ms --- 10.0.0.4 ping statistics ---5 packets transmitted, 5 received, 0% packet loss, time 4005ms rtt min/avg/max/mdev = 1.861/2.558/3.208/0.506 ms show ip rip neighbors VRF : default Process-ID : 1 \_\_\_\_\_ Total Number of Neighbors: 3 \_\_\_\_\_ \_ \_ \_ \_ Peer-Address Туре Rcvd-Bad-Pkts Last Heard Time Rcvd-Bad-Routes \_\_\_\_\_ \_\_\_\_\_ \_\_\_\_\_ 10.0.1.1 RIPv2 0 0 17s10.0.4.2 RIPv2 20s0 0 10.0.5.2 RIPv2 20s 0 0 Also check the routing table of each switch to ensure the appropriate routes are being learned at each switch. Agg-1(config) # show ip route Displaying ipv4 routes selected for forwarding Origin Codes: C - connected, S - static, L - local R - RIP, B - BGP, O - OSPF E - External BGP, I - Internal BGP, V - VPN, EV - EVPN Type Codes: IA - OSPF internal area, E1 - OSPF external type 1 E2 - OSPF external type 2 VRF: default Prefix Nexthop Interface VRF(egress) Origin/ Distance/ Age Туре Metric \_\_\_\_\_ \_\_\_\_\_ \_ \_ \_ \_ \_ \_ \_ \_ \_ \_ \_ \_ \_ 10.0.0.1/32 10.0.1.1 1/1/9 R [120/2]00h:37m:56s 10.0.0.2/32 [0/0] loopback0 L 10.0.0.3/32 10.0.5.2 1/1/1 R [120/3]00h:37m:56s

10.0.1.1 1/1/9

00h:37m:56s

6

[120/3]

|              |               |           |                  |           | <br>     |         |         |               |             |       |       |
|--------------|---------------|-----------|------------------|-----------|----------|---------|---------|---------------|-------------|-------|-------|
|              |               |           |                  |           | <br>     |         |         |               |             |       |       |
|              |               |           |                  |           | <br>     |         |         |               |             |       |       |
|              |               |           |                  |           | <br>     |         |         |               |             |       |       |
|              |               |           |                  |           | <br>     | 0       |         |               |             |       |       |
|              |               |           |                  |           | <br>     |         |         |               |             |       |       |
|              |               | • • • • • | • • • • •        | • • • • • | <br>     |         |         | 5 4 9 9 4 9 3 |             |       |       |
|              | 10.0.4.2      | 1/1/2     | • • • • •        |           | <br>     | • • •   |         | [120/3]       |             |       |       |
| 00h:37m:56s  |               |           | • • • • •        | • • • • • |          |         |         |               |             |       |       |
| 10 0 0 4/32  | 10 0 5 2      | 1/1/1     | · · · - · ·      |           |          | R       |         | [120/2]       |             |       |       |
| 10.0.0.1/52  | 10.0.5.2      |           |                  |           | <br>     |         |         | [120/2]       |             |       |       |
| 00n:3/m:56s  |               |           |                  |           | <br>     |         | •       |               |             |       |       |
| 10.0.0.5/32  | 10.0.4.2      | 1/1/2     | • • • - •        |           | <br>     | • R • • | • •     | [120/2]       |             |       |       |
| 00h:37m:56s  |               | • • •     | • • • • •        | • • • • • | <br>     |         | • • •   |               |             |       |       |
| 10.0.1.0/30  | -             | 1/1/9     |                  |           | <br>     | С       |         | [0/0]         | -           |       |       |
| 10.0.1.2/32  | _             | 1/1/9     | ••• <u>•</u> ••  | • • • • • | <br>     | L       |         | [0/0]         | -           |       |       |
| 10.0.2.0/30  | 10.0.1.1      | 1/1/9     |                  |           | <br>     | R       |         | [120/2]       |             |       |       |
| 00h:37m:56s  |               |           |                  |           | <br>     |         |         |               |             |       |       |
| 10.0.3.0/30  | -             | 1/1/8     | · · · · ·        | <br>      | <br><br> | С       |         | [0/0]         | -           |       |       |
| 10.0.3.1/32  | -             | 1/1/8     | · · <u>·</u> · · |           | <br>     | ъ       |         | [0/0]         | • • _       |       |       |
|              |               | 1/1/0     |                  |           | <br>     | 2       |         |               |             |       |       |
| 10.0.4.0/30  | -             | 1/1/2     | 1 - 0            |           | <br>     |         | • • • • |               | • • • • • • | • • • |       |
| 10.0.4.1/32  | -             | 1/1/2     |                  |           |          | L       | • • • • | [0/0]         |             |       | • • • |
| 10.0.5.0/30  | -             | 1/1/1     | - 1              |           | <br>     | С       |         | [0/0]         |             |       |       |
|              |               |           |                  |           | <br>     |         |         |               |             |       |       |
|              |               |           |                  |           | <br>     |         |         |               |             |       |       |
|              |               |           |                  |           | <br>     |         |         |               |             |       |       |
|              | 0 <i>(</i> D) |           |                  |           | <br>     |         |         |               |             |       | • • • |
| 1 an 1 ack 2 | Contiguiro DU |           |                  |           | <br>     |         |         |               |             |       |       |

## Lab Task 2 – Configure DHCF

#### DHCP Server on RAcc1

configure dhcp-server vrf default pool vlan11 range 10.0.11.10 10.0.11.15 default-router 10.0.11.1 exit enable write memory

#### **DHCP Server on RAcc-2**

configure dhcp-server vrf default pool vlan12 range 10.0.12.10 10.0.12.15 default-router 10.0.12.1 exit enable write memory

### Lab Task 3 – Validate

#### **Client-1**

VPCS> ip dhcp DORA IP 10.0.11.11/24 GW 10.0.11.1 - Note: DORA=DHCP Discover, Offer, Request, Accept VPCS> ping 10.0.12.12 84 bytes from 10.0.12.12 icmp\_seq=1 ttl=61 time=4.606 ms 84 bytes from 10.0.12.12 icmp\_seq=2 ttl=61 time=3.387 ms 84 bytes from 10.0.12.12 icmp\_seq=3 ttl=61 time=3.797 ms 84 bytes from 10.0.12.12 icmp\_seq=4 ttl=61 time=4.048 ms 84 bytes from 10.0.12.12 icmp\_seq=5 ttl=61 time=3.469 ms

#### Client-2

VPCS> ip dhcp DORA IP 10.0.12.12/24 GW 10.0.12.1 VPCS> ping 10.0.11.11

84 bytes from 10.0.11.11 icmp\_seq=1 ttl=61 time=6.653 ms

|     |      |       |      |     |         |              |        |        |       | • • |       | <br>• • •  | 0 0   |     |       |     |       |       |       |       |       |         |   |
|-----|------|-------|------|-----|---------|--------------|--------|--------|-------|-----|-------|------------|-------|-----|-------|-----|-------|-------|-------|-------|-------|---------|---|
|     |      |       |      |     |         |              |        |        |       | • • | • • • | <br>• • •  | • •   |     |       |     |       |       |       |       |       |         |   |
|     |      |       |      |     |         |              |        |        | • • • | • • | • • • | <br>• •    |       |     |       |     |       |       |       |       |       |         |   |
|     |      |       |      |     |         |              | )      |        | • • • | • • |       |            | • •   |     |       |     |       |       |       |       |       |         |   |
|     |      |       |      |     |         |              |        |        |       |     |       |            |       |     |       |     |       |       |       |       |       |         |   |
|     |      |       |      |     |         |              |        |        |       |     |       | <br>       |       |     |       |     |       |       |       |       |       |         |   |
|     |      |       |      |     |         |              |        |        |       | • • |       | <br>       |       |     |       |     |       |       |       |       |       |         |   |
|     | 84   | bytes | from | 10. | 0.11.11 | icmp_seq=2   | ttl=61 | time=5 | .548  | oms |       | <br>• • •  |       |     |       |     |       |       |       |       |       |         |   |
|     | 84   | bvtes | from | 10. | 0.11.11 | icmp seg=3   | ttl=61 | time=3 | .883  | ms  | • • • | <br>• •    | • • • | 4   |       |     |       |       |       |       |       |         |   |
|     | Q /  | bytog | from | 10  | 0 11 11 | igmp_cog-4   | ++1-61 | timo-4 | 277   | ma  |       |            |       |     |       |     |       |       |       |       |       |         |   |
|     | 01   | Dyces | E    | 10. | 0.11.11 | i unit seq-i |        |        | . 511 |     |       | <br>       |       |     |       |     |       |       |       |       |       |         |   |
|     | 84   | bytes | irom | 10. | 0.11.11 | 1cmp_seq=5   | TTT=01 | time=6 | .661  | ms  |       | <br>       |       |     |       |     |       |       |       |       |       |         |   |
|     |      |       |      |     |         |              |        |        |       | • • | • • • | <br>       |       |     |       |     |       |       |       |       |       |         |   |
| End | d of | Lab   |      |     |         |              | • •    |        | • • • | • • | • • • | <br>• •    |       | 0 0 | • •   |     |       |       |       |       |       |         |   |
|     |      |       |      |     |         |              |        |        |       | ••• |       |            | •••   | ••• | •••   |     |       |       |       |       |       |         |   |
|     |      |       |      |     |         |              |        |        |       |     |       | <br>       |       |     |       |     |       |       |       |       |       |         |   |
|     |      |       |      |     |         |              |        |        |       |     |       | <br>       |       |     |       |     |       |       |       |       |       |         |   |
|     |      |       |      |     |         |              |        |        |       | • • | • • • | <br>• • •  |       | • • |       | • • | •     |       |       |       |       |         |   |
|     |      |       |      |     |         |              |        |        | • • • | • • | • • • | <br>• •    |       | • • | • • • | • • | •••   |       |       |       |       |         |   |
|     |      |       |      |     |         |              |        |        |       | ••• |       |            |       |     |       |     |       | •     |       |       |       |         |   |
|     |      |       |      |     |         |              |        |        |       |     |       | <br>       |       |     |       |     |       |       |       |       |       |         |   |
|     |      |       |      |     |         |              |        |        |       |     |       | <br>       |       |     |       |     |       |       |       |       |       |         |   |
|     |      |       |      |     |         |              |        | × •    |       | • • | • • • | <br>• • •  |       |     |       |     |       |       |       |       | 0.6   |         |   |
|     |      |       |      |     |         |              |        | •      | • • • | • • |       | <br>• •    |       | • • |       | • • | • • • | • • • | • • • | • • • | • • • | <br>• • |   |
|     |      |       |      |     |         |              |        |        | • • • | • • | • • • | <br>• • •  | • • • | • • | •••   | • • | • • • | • • • | • • • | • • • |       | <br>••• |   |
|     |      |       |      |     |         |              |        |        |       |     |       |            |       |     |       |     |       |       |       |       |       |         |   |
|     |      |       |      |     |         |              |        |        |       |     |       | <br>       |       |     |       |     |       |       |       |       |       | <br>    |   |
|     |      |       |      |     |         |              |        |        |       | • • |       | <br>       |       | • • |       |     |       |       |       |       |       | <br>• • | • |
|     |      |       |      |     |         |              |        |        |       | •   | • • • | <br>• • •  |       | • • | • • • | • • | • • • | • • • | • • • |       | • • • | <br>• • | • |
|     |      |       |      |     |         |              |        |        |       |     | • • • | <br>• •    | • • • | • • | • • • | • • | • • • | • • • | • • • |       | • • • | <br>• • |   |
|     |      |       |      |     |         |              |        |        |       |     |       |            |       |     |       |     |       |       |       |       |       |         |   |
|     |      |       |      |     |         |              |        |        |       |     |       | <br>       |       |     |       |     |       |       |       |       |       | <br>    |   |
|     |      |       |      |     |         |              |        |        |       |     |       |            |       | • • |       | • • |       |       |       |       |       | <br>• • | • |
|     |      |       |      |     |         |              |        |        |       |     |       | <b>N 0</b> |       | 0 0 |       |     |       | • • • |       |       |       |         | • |
|     |      |       |      |     |         |              |        |        |       |     |       |            |       | • • | • • • | • • | • • • | • • • | • • • | • • • | • • • | <br>• • | • |
|     |      |       |      |     |         |              |        |        |       |     |       |            |       |     |       |     |       |       |       |       |       | <br>    |   |
|     |      |       |      |     |         |              |        |        |       |     |       |            |       |     |       |     |       |       |       |       |       | <br>    |   |
|     |      |       |      |     |         |              |        |        |       |     |       |            |       |     |       |     |       |       |       |       |       | <br>    |   |
|     |      |       |      |     |         |              |        |        |       |     |       |            |       |     |       |     |       |       | • • • |       |       | <br>• • | • |
|     |      |       |      |     |         |              |        |        |       |     |       |            |       |     |       |     | • •   |       | • • • | • • • | • • • | <br>• • | • |
|     |      |       |      |     |         |              |        |        |       |     |       |            |       |     |       |     |       |       |       |       |       | <br>• • |   |
|     |      |       |      |     |         |              |        |        |       |     |       |            |       |     |       |     |       |       |       |       |       |         |   |

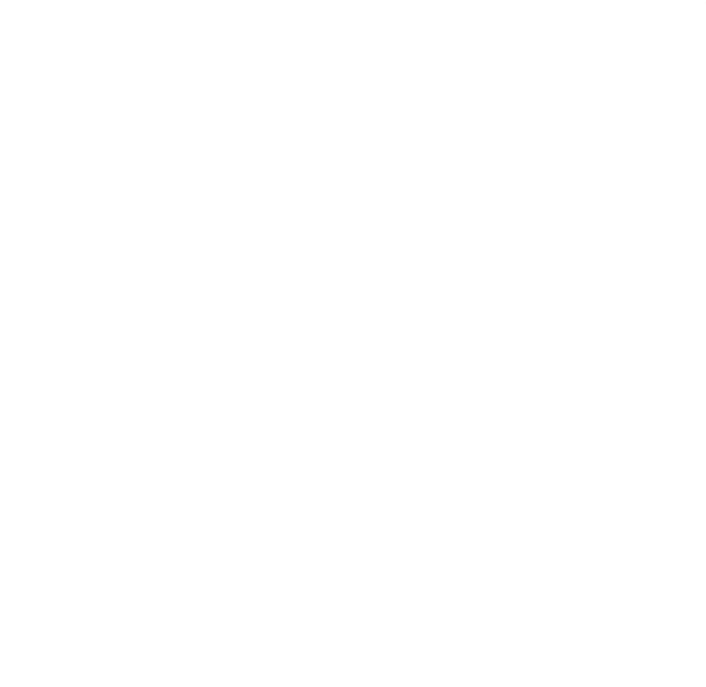

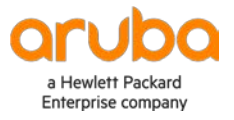

#### www.arubanetworks.com

**3333 Scott Blvd. Santa Clara, CA 95054** 1.844.472.2782 | T: 1.408.227.4500 | FAX: 1.408.227.4550 | info@arubanetworks.com